# User Guide

Radian Title ServicesRadian Settlement Services Inc.Title & Closing Services Via Encompass®

In order to use the Encompass Radian Settlement Services Inc. integration, your company must be configured with Radian Settlement Services. Provide Radian Settlement Services Inc. with your Encompass Client ID and contact email address to complete the setup process.

Below is a step-by-step guide to creating Title and Closing Services through Radian Settlement Services Inc. via Encompass.

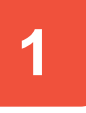

- 1. Create a new loan or open an existing loan. From the Services tab select Order Title & Closing.
- 2. Within the *All Title Companies* tab or the *My Title Companies* tab, select **Radian Settlement Services Inc.**
- 3. Select Order to proceed to the Title & Closing Order Request screen.

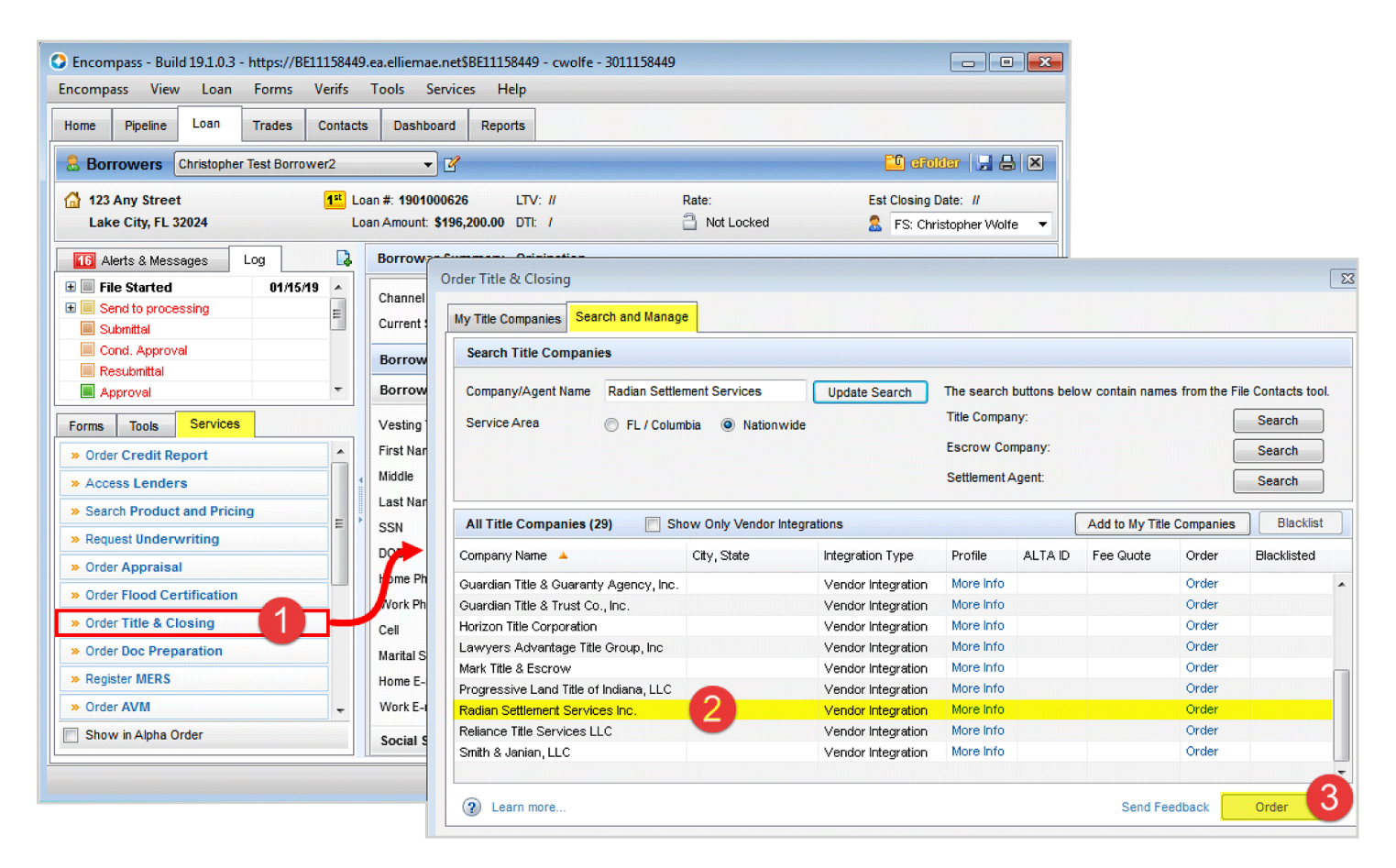

## 1000 GSK Drive, Suite 210 | Coraopolis, PA 15108 800.646.8258 | Fax: 412.494.9121 radiantitle.com | clientrelationsrss@radian.com

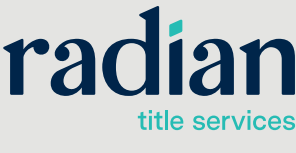

Radian Settlement Services Inc. is a wholly owned subsidiary of Radian. © 2022 Radian. All information contained herein is subject to change without notice.

# Get a Title Quote and **Import Fees**

#### From the Title & Closing Order **Request Screen**

- 1. The Order tab opens with loan information prepopulated. Select the desired product type.
- 2. Click the button for Generate Quote
- 3. A window will prompt you to answer transaction specific recording questi and add any additional documents to be recorded.
- 4. If additional documents are selected recording, you will have the option to specify page counts.
- 5. The system will allow you to select the available endorsements by state Standard endorsements are presele and can be deselected as necessary Select Get Quote to generate a PD quote document.
- 6. Once the quote has been generated you will be able to post the Title Fee into the 2015 Itemization form by selecting the Post Fees button.

🖳 Select Endorsements

|                                                                                        | 1                               |                                                                |                                                              |                               |
|----------------------------------------------------------------------------------------|---------------------------------|----------------------------------------------------------------|--------------------------------------------------------------|-------------------------------|
| a Title Quote and                                                                      | ran                             | 1911                                                           |                                                              |                               |
| ort Foos                                                                               | lau                             | IAII                                                           |                                                              |                               |
| Joit i ees                                                                             | Loan Information                |                                                                |                                                              |                               |
| n the Title & Closing Order                                                            | Borrower Name                   |                                                                | Property County                                              |                               |
| lest Screen                                                                            | Co-Borrower                     |                                                                | Loan Amount                                                  |                               |
|                                                                                        | Property                        |                                                                | Loan Reference                                               |                               |
| e Order tab opens with loan                                                            | City/St/Zip                     |                                                                | File Number                                                  |                               |
| ormation prepopulated. Select the                                                      |                                 |                                                                | File Status                                                  |                               |
| sired product type.                                                                    | Order Parties                   |                                                                |                                                              |                               |
| ick the button for Generate Quote.                                                     | Products                        |                                                                | Loop Durpage:                                                | NoCash-Out Refinance 🚽        |
|                                                                                        | Standard Refi                   |                                                                |                                                              | Detached                      |
|                                                                                        | Upload Document                 | s:                                                             | Property Type:                                               |                               |
| insaction specific recording questions,                                                | From Desktop                    | From eFolder                                                   | Occupancy:                                                   | <b></b>                       |
| id add any additional documents to                                                     | Attachments                     |                                                                | Purchase Amount:                                             | 500000.00                     |
| recorded.                                                                              |                                 |                                                                | Closing Date/Time:                                           | -                             |
| additional documents are selected for                                                  |                                 |                                                                | Contact Name:                                                | Radian SettlementServices Inc |
| cording, you will have the option to                                                   |                                 |                                                                | Email:                                                       | ordersrss@radian.com          |
| ecify page counts.                                                                     |                                 |                                                                | Phone:                                                       | 412-494-0411 ×111             |
|                                                                                        | Generate Quote:                 | Click Here                                                     | Contact Type:                                                | Loan Closer 👻                 |
| he system will allow you to select                                                     | Post Fees:                      | Click Here                                                     | Additional Contacts:                                         | Add Contacts                  |
| e available endorsements by state.                                                     |                                 |                                                                |                                                              |                               |
| andard endorsements are preselected                                                    | Add Comments                    |                                                                | Order Comments                                               |                               |
| d can be deselected as necessary.                                                      |                                 |                                                                | *                                                            |                               |
| elect Get Quote to generate a PDF                                                      |                                 | 🖳 Additional Information                                       | 3                                                            | <b>.</b>                      |
| ote document.                                                                          | Should you have any questions a | bo                                                             |                                                              |                               |
| ace the quote has been generated                                                       |                                 | Discount and Recording I                                       | nformation                                                   |                               |
| u will be able to post the Title Fees                                                  | -                               | Question                                                       |                                                              | Answer                        |
| to the 2015 Itemization form by                                                        | 7                               | Is property a 1-2 family dwel                                  | ling or a single unit condominium o                          | r cooperative? Yes 🔻          |
| lecting the <b>Post Fass</b> button                                                    |                                 | Is the Mortgagee a Federal                                     | Credit Union?                                                | No                            |
| recting the Fost Fees button.                                                          |                                 | Is the property commercial?                                    | 1 - 1 - (C - D                                               | No 🔻                          |
|                                                                                        | ,                               | property?                                                      | de a Line of Credit on an owner-oc                           |                               |
| Select Endorsements                                                                    | <b>—</b> ×-                     | Is this transaction a modifica<br>255 mortgage affidavit to ac | ation of existing debt by the same le<br>company recording)? | ender(requires                |
|                                                                                        |                                 | Does the existing debt inclu                                   | de a fixed amount mortgage on an                             | owner-occupied No             |
| Endorsements                                                                           |                                 | residential property?                                          |                                                              |                               |
| ALTA 41 Canda (10.10.00)                                                               |                                 |                                                                |                                                              |                               |
| ALTA 4.1 CONDO (10-16-08)                                                              |                                 |                                                                |                                                              |                               |
| ALTA 6 Variable Rate Mtg (10-16-08)                                                    |                                 |                                                                |                                                              |                               |
| ALTA 7 Manuractured Housing (6-17-06) ALTA 8.1 Environmental Protection Lien (6-17-06) |                                 |                                                                | Next                                                         | Close                         |
| ALTA 9.0 Restrictions, Encroachments, Minerals, Loan Policy (4-2-1)                    | 2)                              | Didditional Pagarding Quartia                                  |                                                              |                               |
|                                                                                        |                                 | Additional Nectruling Question                                 |                                                              |                               |
|                                                                                        |                                 | Deed                                                           |                                                              |                               |
|                                                                                        |                                 | Page Count                                                     |                                                              |                               |
| Get Quote                                                                              | Close                           | No. of Grantors                                                | No. c                                                        | of Grantees                   |
|                                                                                        |                                 | No. of Signatures                                              |                                                              |                               |
|                                                                                        |                                 | NU. UI SIGNAUTES                                               | No. c                                                        | of Surnames                   |
|                                                                                        |                                 |                                                                |                                                              |                               |
|                                                                                        |                                 |                                                                |                                                              |                               |
|                                                                                        |                                 |                                                                | Next                                                         | Close                         |
|                                                                                        |                                 |                                                                |                                                              |                               |

🖳 Title & Closing Order Request

## 1000 GSK Drive, Suite 210 | Coraopolis, PA 15108 800.646.8258 | Fax: 412.494.9121 radiantitle.com | clientrelationsrss@radian.com

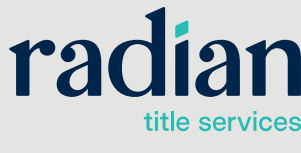

Radian Settlement Services Inc. is a wholly owned subsidiary of Radian. © 2022 Radian. All information contained herein is subject to change without notice.

RTC065 3/22

- • ×

# **Place an Order**

#### From the Title & Closing Order Request Screen

- 1. The **Order** tab opens with the loan information prepopulated. Select the product type for the order being placed. This file will already be completed if a quote was just requested.
- Order contact information will automatically be filled in for the current user. Select the Contact Type for the user placing the order.
- **3.** Additional contacts can be added at this time by selecting the **Add Contact** button. Fill in additional contact information then click **Add**.
- **4.** Add any additional information or special instructions regarding the order in the **Add Comments** field.
- 5. When ready, select **Submit Order**. Once the order has been placed, a Success notification will appear with the **Radian Order ID**.

| 🖳 Title & Closing Order Request                                                       |                  |                        |                            |              | -           |               |                   |
|---------------------------------------------------------------------------------------|------------------|------------------------|----------------------------|--------------|-------------|---------------|-------------------|
| radian                                                                                |                  |                        |                            |              |             |               |                   |
| Iadiaii                                                                               |                  |                        |                            |              |             |               |                   |
| Loan Information                                                                      |                  |                        |                            |              |             |               |                   |
| Borrower Name                                                                         | Addition         | al Contacts            | and the second             |              |             | 6             |                   |
| Co-Borrower                                                                           | Hadicion         |                        |                            |              |             | _             |                   |
| Property                                                                              |                  | Name                   | Email                      | Phone        | Туре        | First Name:   | John              |
| City/St/Zip                                                                           | _                | John Smith             | jsmith@radian.com          | 412-555-1234 | Loan Closer | Last Name:    | Smith             |
|                                                                                       | <u>be</u>        |                        |                            |              |             | Email:        | jsmith@radian.com |
| Order Parties                                                                         |                  |                        |                            |              |             | Phone:        | 412-555-1234      |
|                                                                                       |                  |                        |                            |              |             | Contact Type: | Loan Closer 👻     |
| Products                                                                              |                  |                        |                            |              |             |               |                   |
|                                                                                       |                  |                        |                            |              |             |               | Add               |
| Standard Purchase                                                                     |                  |                        |                            |              |             |               | Close             |
| Centralized Refinance                                                                 |                  |                        |                            |              |             |               |                   |
|                                                                                       | Closing          | Date/Time:             |                            | ·            |             |               |                   |
|                                                                                       | Contact          | Name:                  | DavidCarter                |              | 1           |               |                   |
|                                                                                       | Email            |                        | David.Carter@              | radian.com   |             |               |                   |
|                                                                                       | Phone:           |                        | 412-494-0400               |              |             |               |                   |
|                                                                                       |                  |                        | Order Entry                | _            |             |               |                   |
| Generate Quote: Click Here                                                            | Contact          | Type:                  |                            |              |             |               |                   |
| Click Here                                                                            | Addition         | al Contacts:           | Add Contacts               |              |             |               |                   |
| Add Comments                                                                          | Order            | Comments               |                            |              |             |               |                   |
| Sample Comment - Spouse will be added to title at closing                             |                  |                        |                            |              |             |               |                   |
| 4                                                                                     |                  |                        |                            |              |             |               |                   |
| Should you have any questions about this transaction, please option? Radian Settlemer | nt Services Inc. | at-1.800.646.8258 v.82 | 45 or Client Relations RSS | @radian.com  |             |               |                   |
| enter y server any questions about this transaction, prose contract hadian betterner  | in cereioes me   | 5 Sub                  | mit Order                  | Close        |             |               |                   |
|                                                                                       |                  |                        |                            |              |             |               |                   |

## 1000 GSK Drive, Suite 210 | Coraopolis, PA 15108 800.646.8258 | Fax: 412.494.9121 radiantitle.com | clientrelationsrss@radian.com

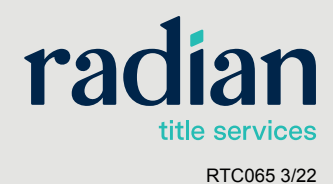

Radian Settlement Services Inc. is a wholly owned subsidiary of Radian. © 2022 Radian. All information contained herein is subject to change without notice.

# **Order Updates, Documents and Communication**

- 1. After an order has been placed the File Status will be available. This will indicate when an order is Open, Clear to Close, Signing Complete, Disbursed or Cancelled.
- 2. Order comments placed by the Encompass user and Radian are also available after an order has been placed. Date/time stamps and the user type which placed comment are identified in the Order Comments section.
- 3. You may add responses or additional comments at any time. Sending a comment will trigger an action item for the Radian Service Team as soon as the order has been updated.
- 4. Documents may also be attached to the order for delivery to Radian. Click Upload Document to retrieve files from your computer. When loading the order form, any documents provided by Radian will automatically upload to the loan's e-folder under "Title Docs."
- 5. To send the comments and documents that have been added click Update Order.

| Title & Closing Order Request                       |                             |                         |
|-----------------------------------------------------|-----------------------------|-------------------------|
| radian                                              |                             |                         |
| oan Information                                     |                             |                         |
| Borrower Name                                       | Property County             |                         |
| Co-Borrower                                         | Loan Amount                 |                         |
| Property                                            | Loan Reference              |                         |
| City/St/Zip                                         | File Number                 |                         |
| tocuments are available in eFolder under Title Docs | File Status                 | Clear to Close 🚺        |
| Irder Parties                                       |                             |                         |
| Products                                            | Loan Purpose:               | Cash-Out Refinance 🗸    |
| Centralized Refinance                               | Property Type:              | Detached 👻              |
| Upload Document                                     | Occupancy:                  | •                       |
| Attachments                                         | Purchase Amount:            |                         |
| Payoff.pdf                                          | Closing Date/Time:          | •                       |
| <b>•</b>                                            | Contact Name:               | DavidCarter             |
|                                                     | Email:                      | David.Carter@radian.com |
|                                                     | Phone:                      | 412-494-0400            |
| Generate Quote: Click Here                          | Contact Type:               | -                       |
|                                                     |                             |                         |
| Add Commonto                                        | Order Commente              |                         |
| Please find the payoff attached.                    | 06/04/2019 12:36AM E1       | Radian User 🛛 🗛 🔺       |
|                                                     | Please provide payoff docum |                         |
|                                                     | 06/04/2019 12:34AM E1       | Encompass User          |

## 1000 GSK Drive, Suite 210 | Coraopolis, PA 15108 800.646.8258 | Fax: 412.494.9121 radiantitle.com | clientrelationsrss@radian.com

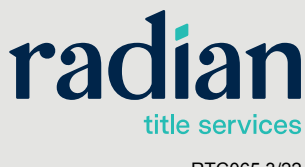

Radian Settlement Services Inc. is a wholly owned subsidiary of Radian. © 2022 Radian. All information contained herein is subject to change without notice.

RTC065 3/22

# Schedule a Signing

- Once the File Status of an order has been set to Clear to Close, the ability to schedule a signing will become available.
- 2. Click the Schedule Signing button to load the Appointment Details Window.
- **3.** Select the Date, Time and Location of the appointment. If there are any special requirements for the appointment, they can be provided at this time.
- 4. Click **Submit** to send the signing request to Radian.

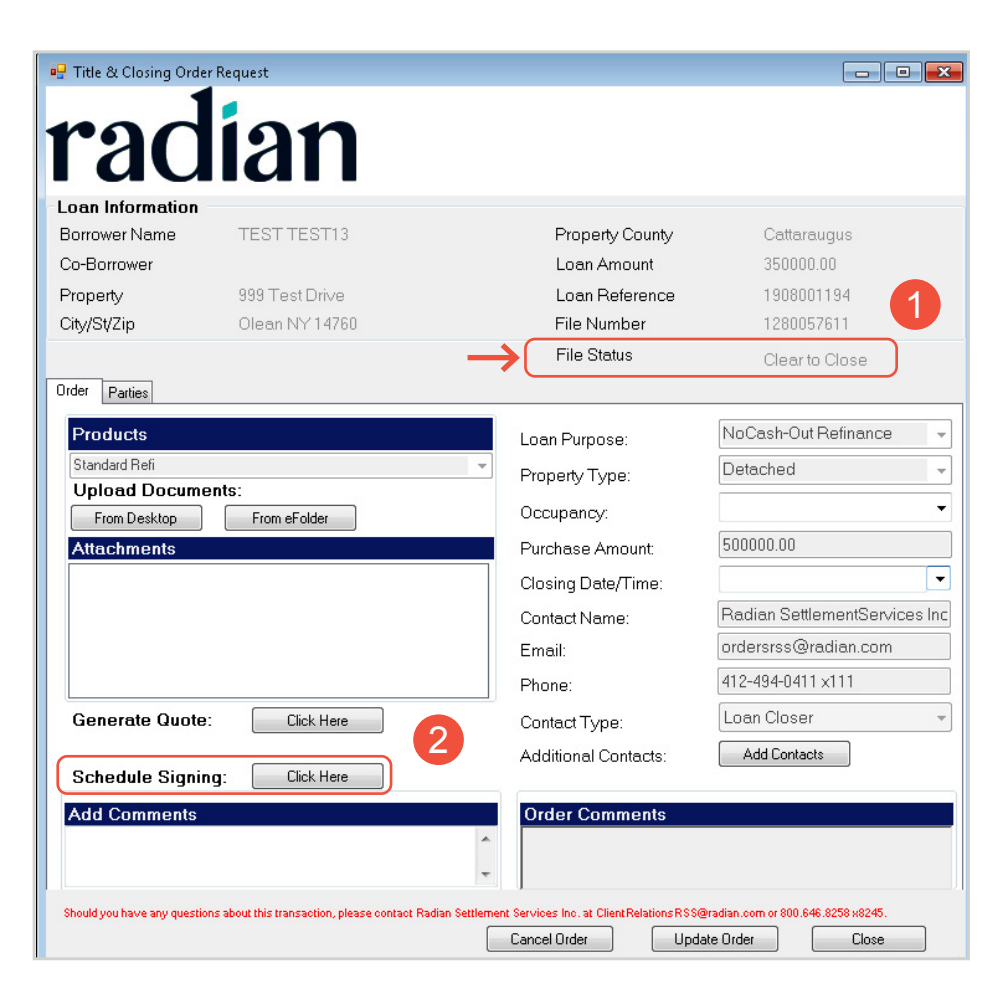

NOTE: Appointments scheduled through Encompass should be made at least 24 hours in advance. Please contact Radian directly to schedule rush or same day signings.

| 🖳 Appointment Details                                                             |                                                                          | ×                                                                                                    |
|-----------------------------------------------------------------------------------|--------------------------------------------------------------------------|----------------------------------------------------------------------------------------------------|
| Requested Signing :<br>Location Type :<br>Address :<br>City :<br>State :<br>Zip : | 08/21/2019 10:15 AM   Property Address  999 Test Drive  Olean  NY  14760 |                                                                                                    |
| Special Instructions : Best Phone Number: 555.1                                   | 23.4567<br>Cancel                                                        | The second second secon |

## 1000 GSK Drive, Suite 210 | Coraopolis, PA 15108 800.646.8258 | Fax: 412.494.9121 radiantitle.com | clientrelationsrss@radian.com

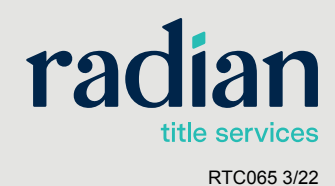

Radian Settlement Services Inc. is a wholly owned subsidiary of Radian. © 2022 Radian. All information contained herein is subject to change without notice.